#### ИНЖЕНЕРЫ БУДУЩЕГО: ГОРИЗОНТЫ ВОЗМОЖНОСТЕЙ

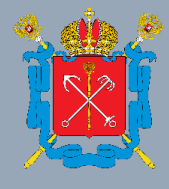

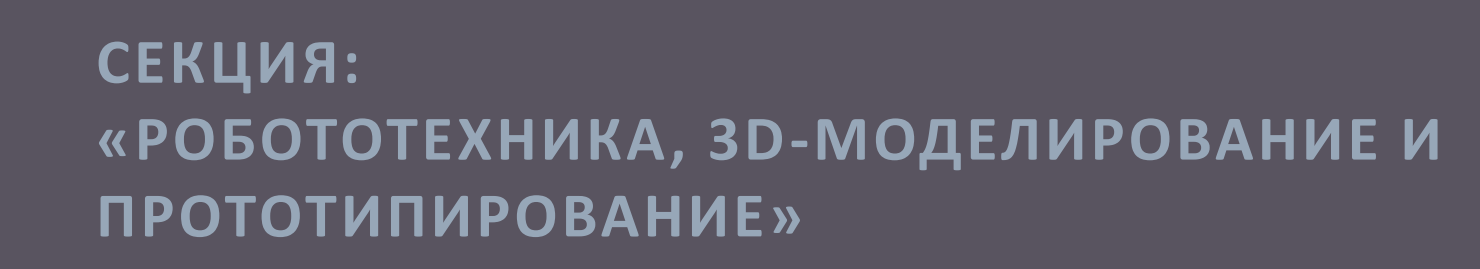

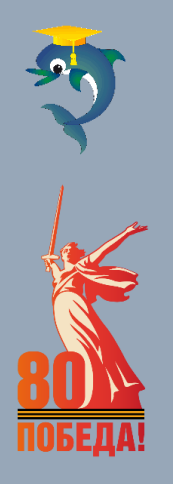

МАСТЕР-КЛАСС МОДЕЛИРОВАНИЕ В КОМПАС 3D ПО ТЕКСТОВОМУ ОПИСАНИЮ. последовательность работы с цифровой моделью

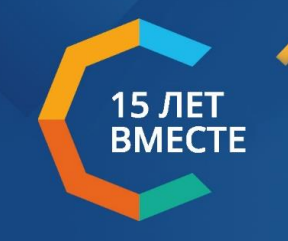

Петербургский международный образовательный форум

St. Petersburg International Educational Forum

Печерина Светлана Владимировна учитель ГБОУ гимназии № 524 Московского района Санкт-Петербурга

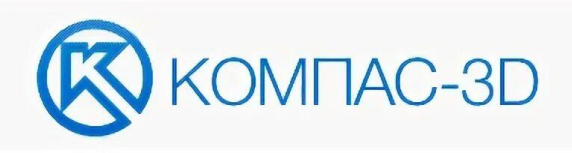

# Моделирование трехмерных объектов в программе предмета ТРУД (технология)

- ✓ Модуль «Компьютерная графика. Черчение»
- ✓ Модуль «ЗD-моделирование, прототипирование, макетирование»
- ✓ Модуль «Робототехника» (в проектной деятельности)

# ВсОШ №Технология

- Практика «ЗD-моделирование»
- / Практика «Промышленный дизайн»

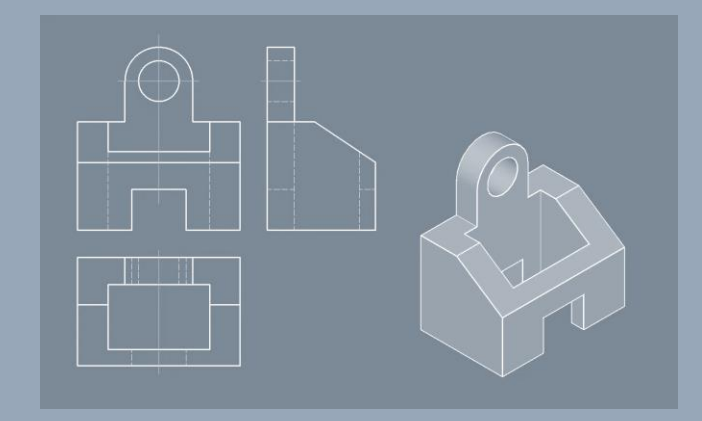

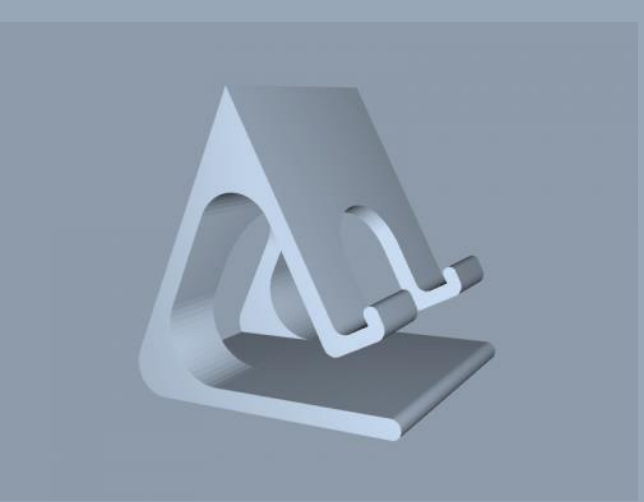

# Первое направление

Обмен информацией осуществляется на основе конструкторской документации

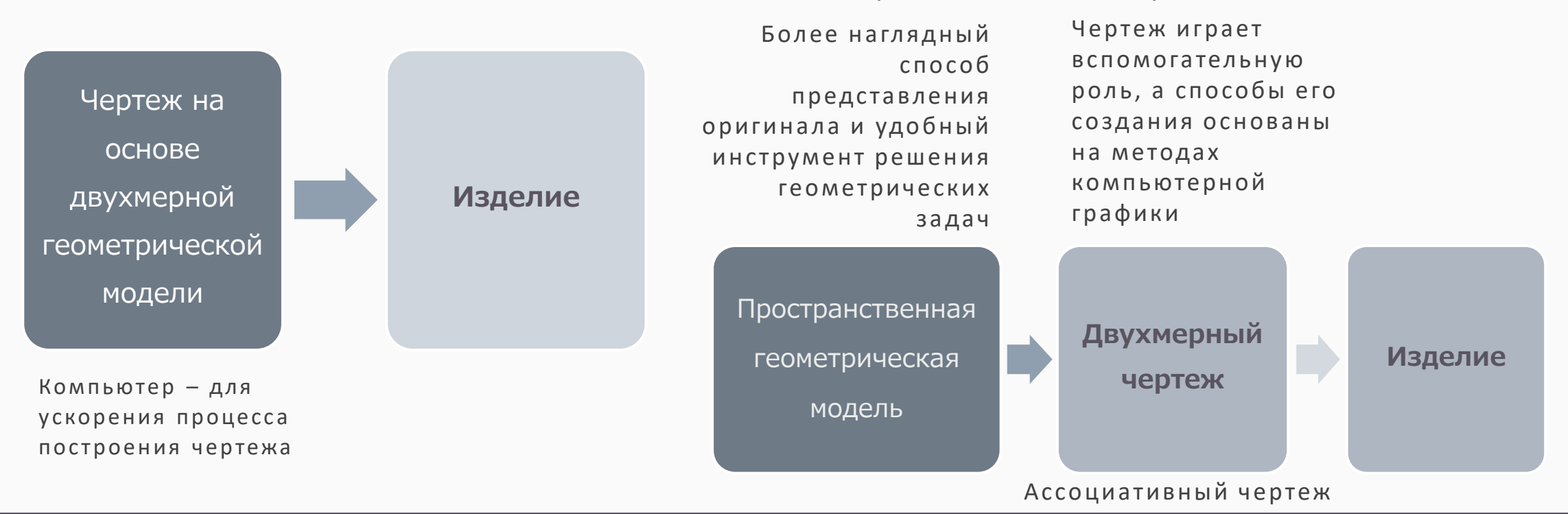

# Принципы моделирования

ПМОФ 2025 Инженеры будущего: горизонты возможностей

# Второе направление

Обмен информацией на основе компьютерного

представления геометрического объекта

# Схема создания твердотельной модели

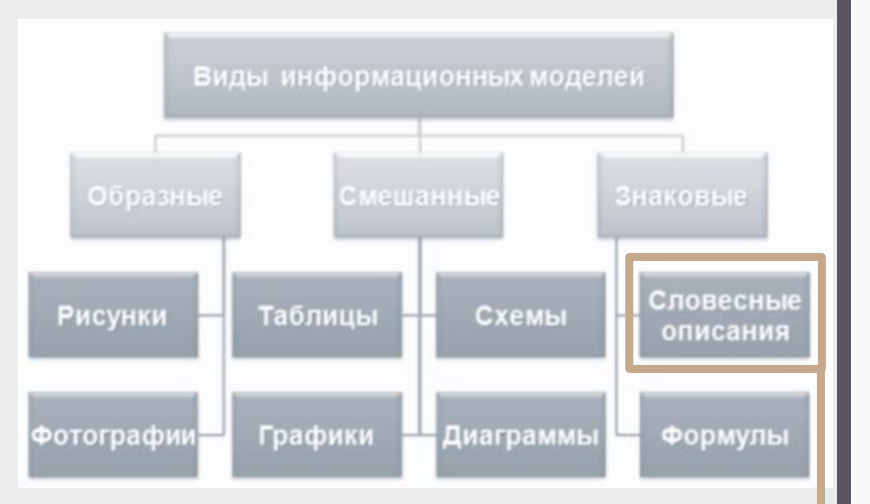

#### Словесное описание -

это описания предметов, явлений, событий, процессов на естественных языках.

Естественный язык — это язык, предназначенный для общения людей.

#### ИНФОРМАЦИОННАЯ МОДЕЛЬ

(словесное описание, рисунок и. т. д.)

#### МОДЕЛЬ ДАННЫХ

(сложную конструкцию мысленно представляют в виде

отдельных простых базовых тел: призмы, цилиндра, сферы,

конуса и т. д.)

#### МОДЕЛЬ ХРАНЕНИЯ

(на основе заданных размеров создаются базовые тела в

компьютере)

Логические операции

(объединение, вычитание, пересечение)

#### ВИРТУАЛЬНАЯ МОДЕЛЬ

#### МОДЕЛЬ ДАННЫХ

# ФОРМИРОВАНИЕ ОБЪЕМНЫХ БАЗОВЫХ ТЕЛ В КОМПАС-ЗD

осуществляется перемещением в пространстве плоского контура

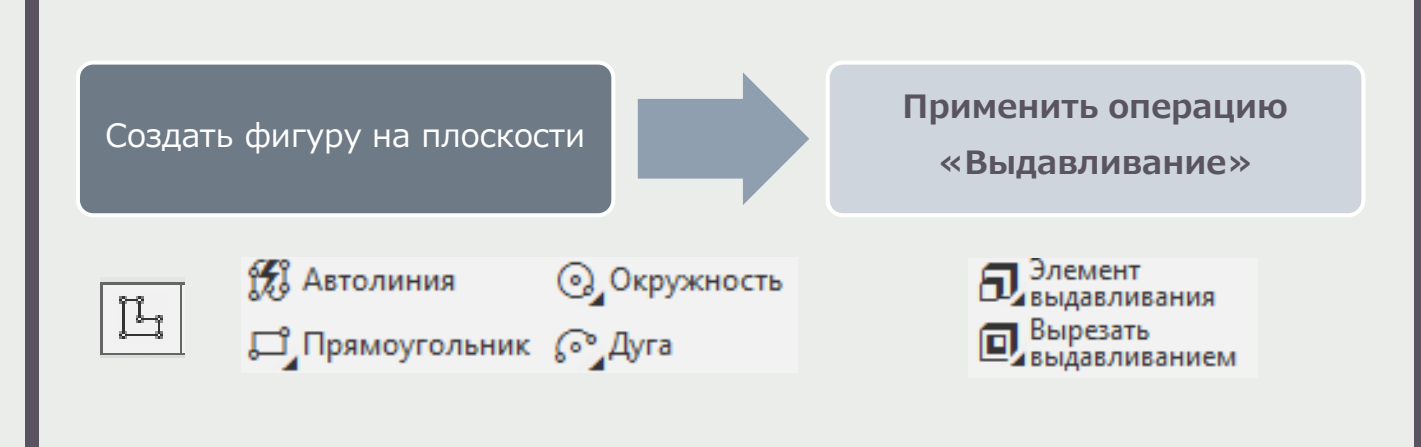

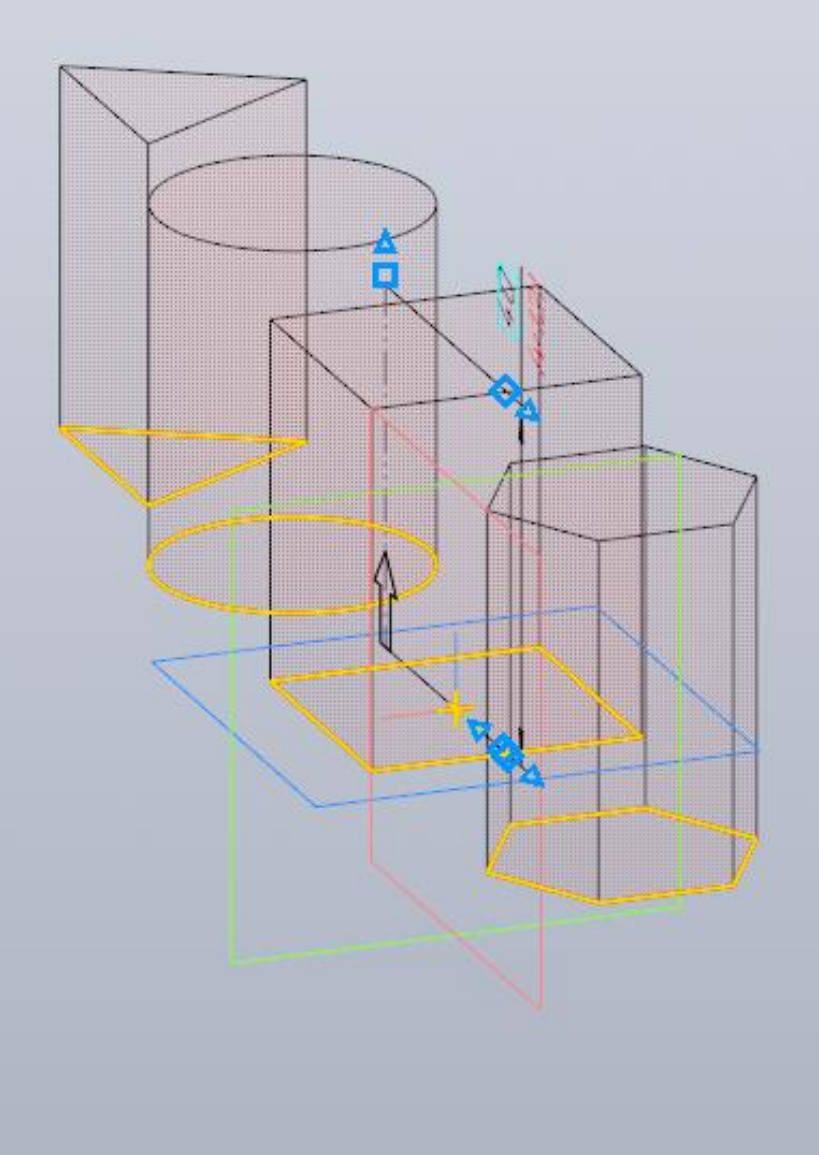

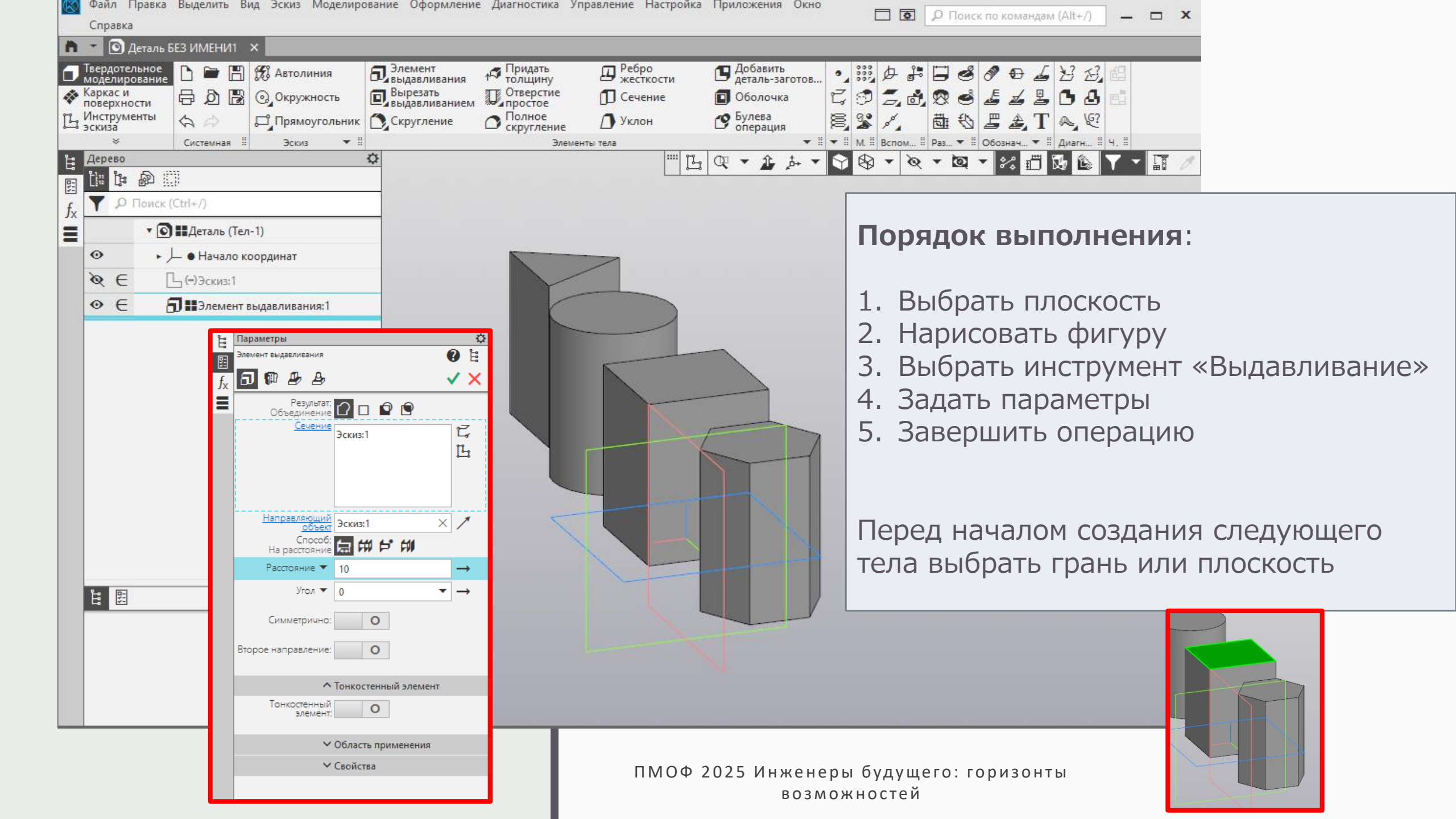

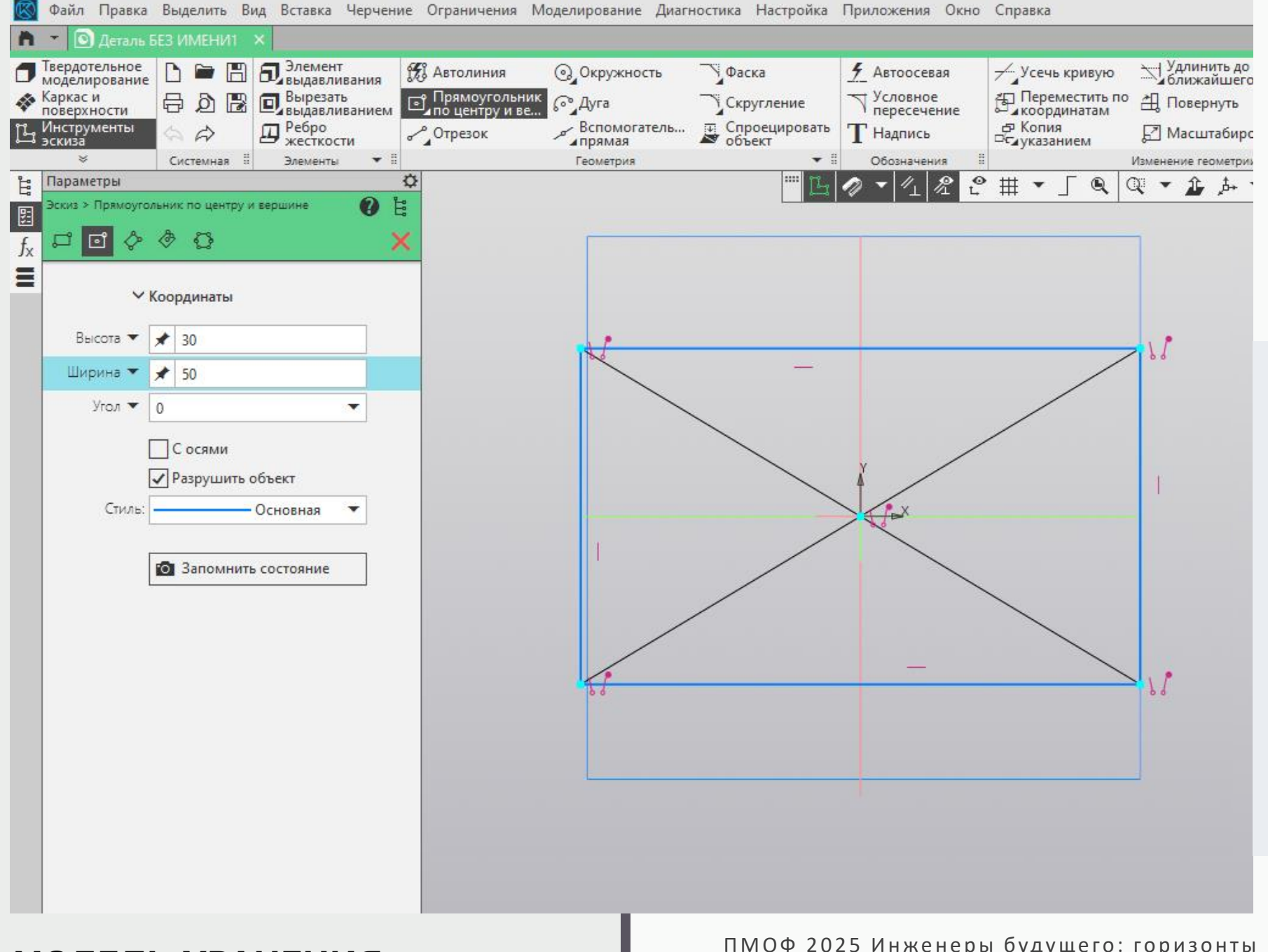

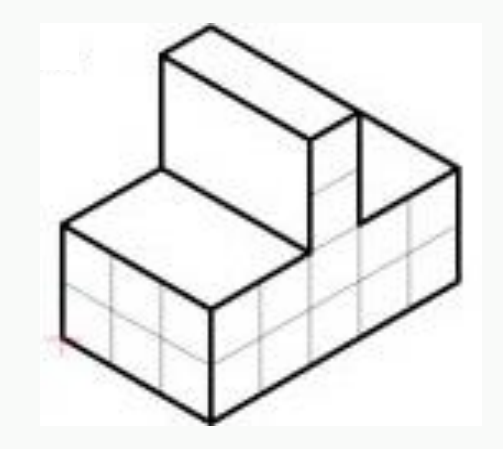

# Прямоугольник (основание модели)

Высота 30мм Ширина 50мм

ВАЖНО! Для закрепления размера - Enter

#### МОДЕЛЬ ХРАНЕНИЯ

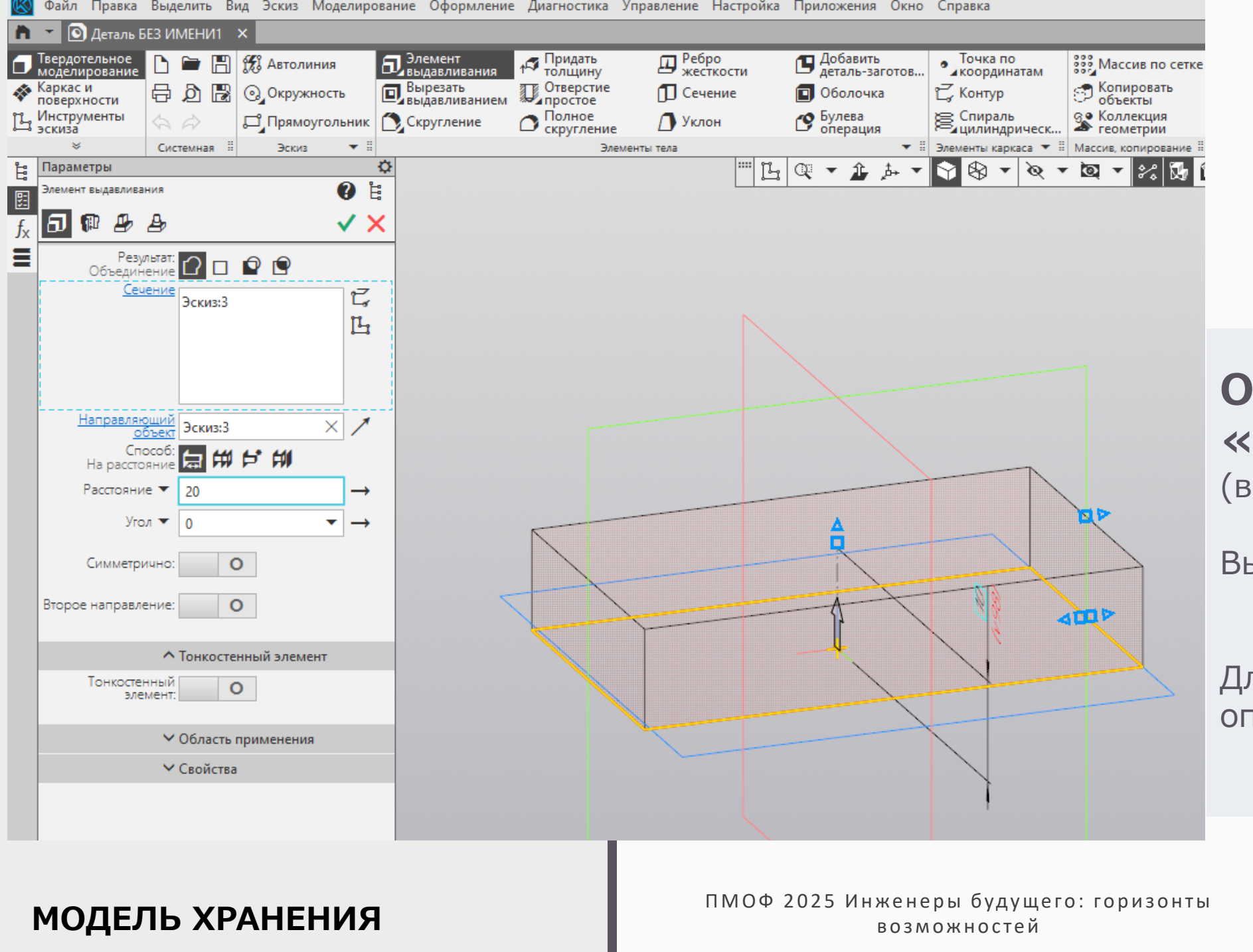

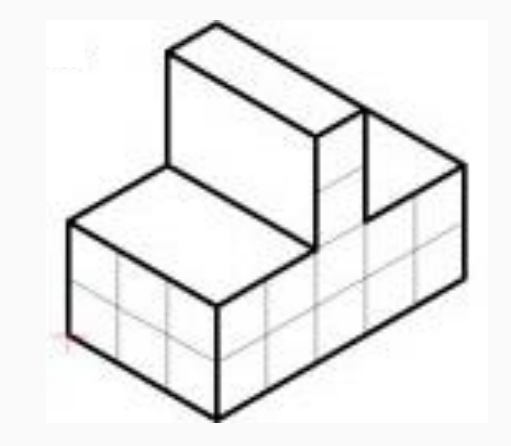

## Операция «Выдавливание» (высота основания)

Высота 20мм

Для завершения операции – нажать

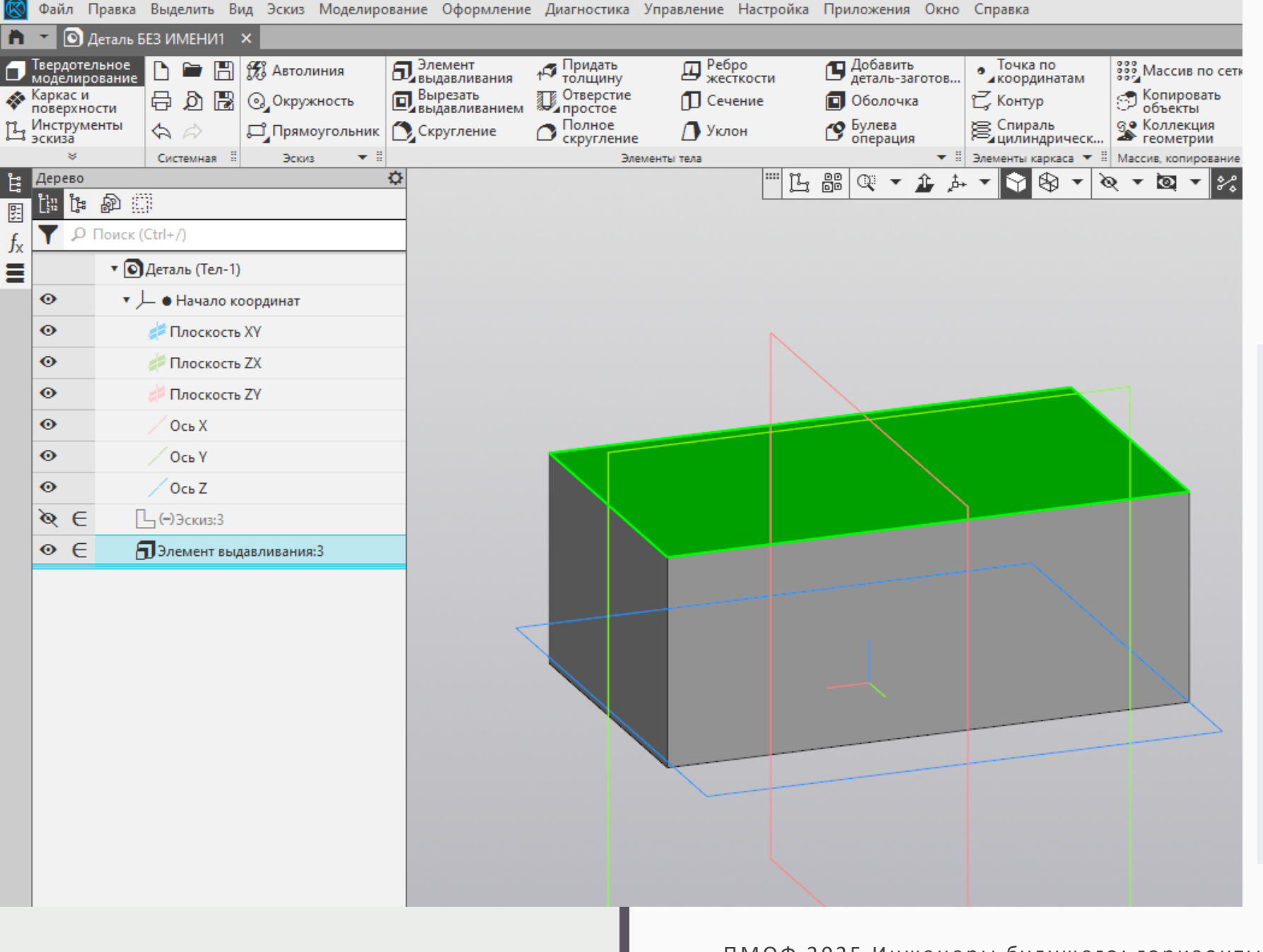

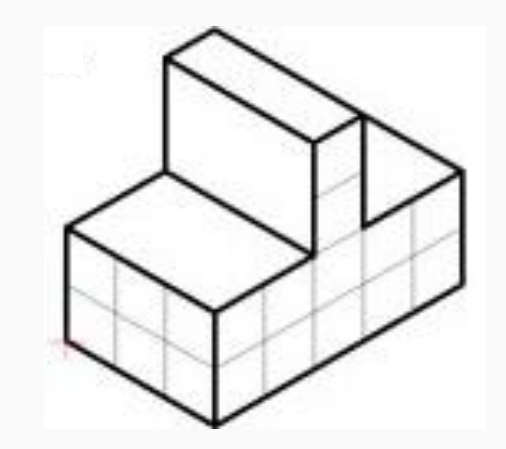

# Выбрать грань модели

Выделенная грань окрашивается в зеленый цвет

#### МОДЕЛЬ ХРАНЕНИЯ

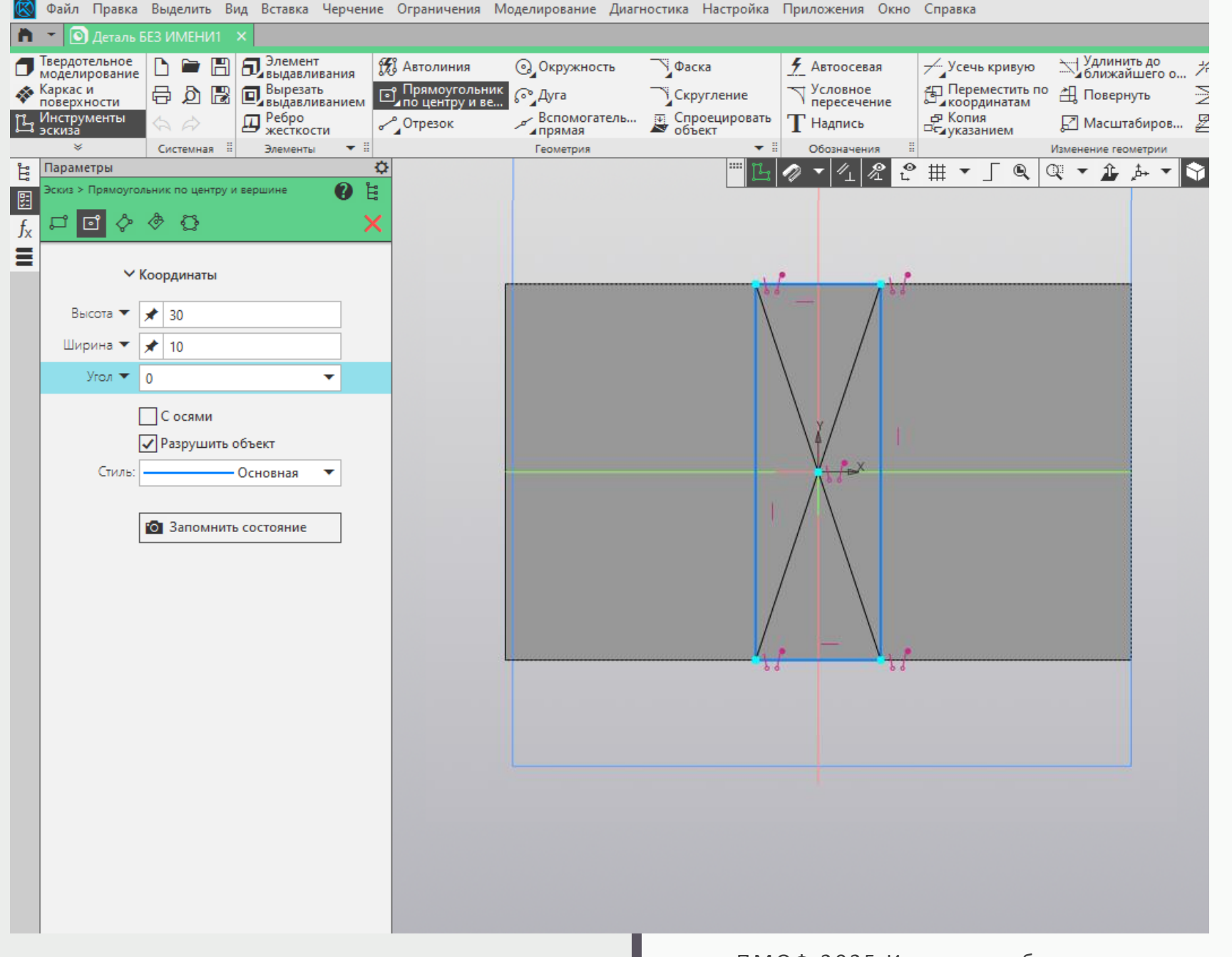

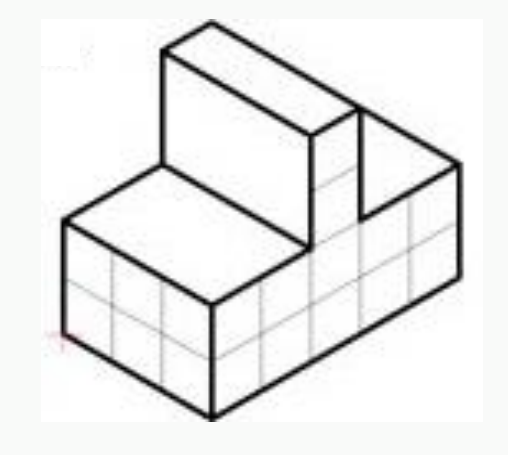

### Прямоугольник

(основание выступа на модели)

Высота 30мм Ширина 10 мм

ВАЖНО! Для закрепления размера - Enter

#### МОДЕЛЬ ХРАНЕНИЯ

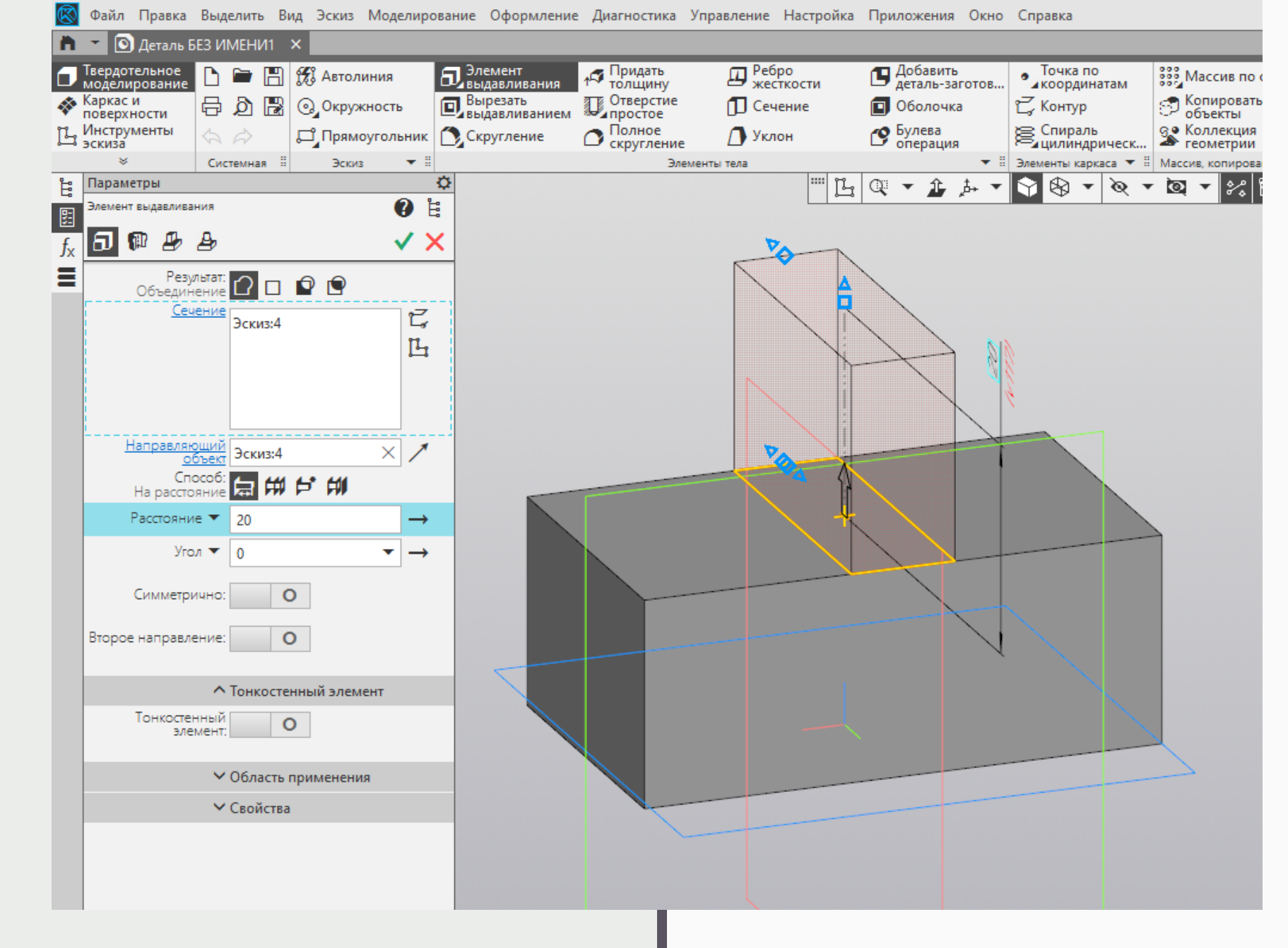

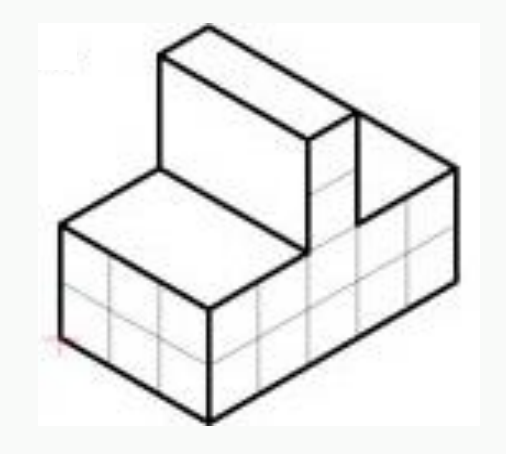

## Операция «Выдавливание» (высота выступа)

Высота 20мм

Для завершения операции – нажать

#### МОДЕЛЬ ХРАНЕНИЯ

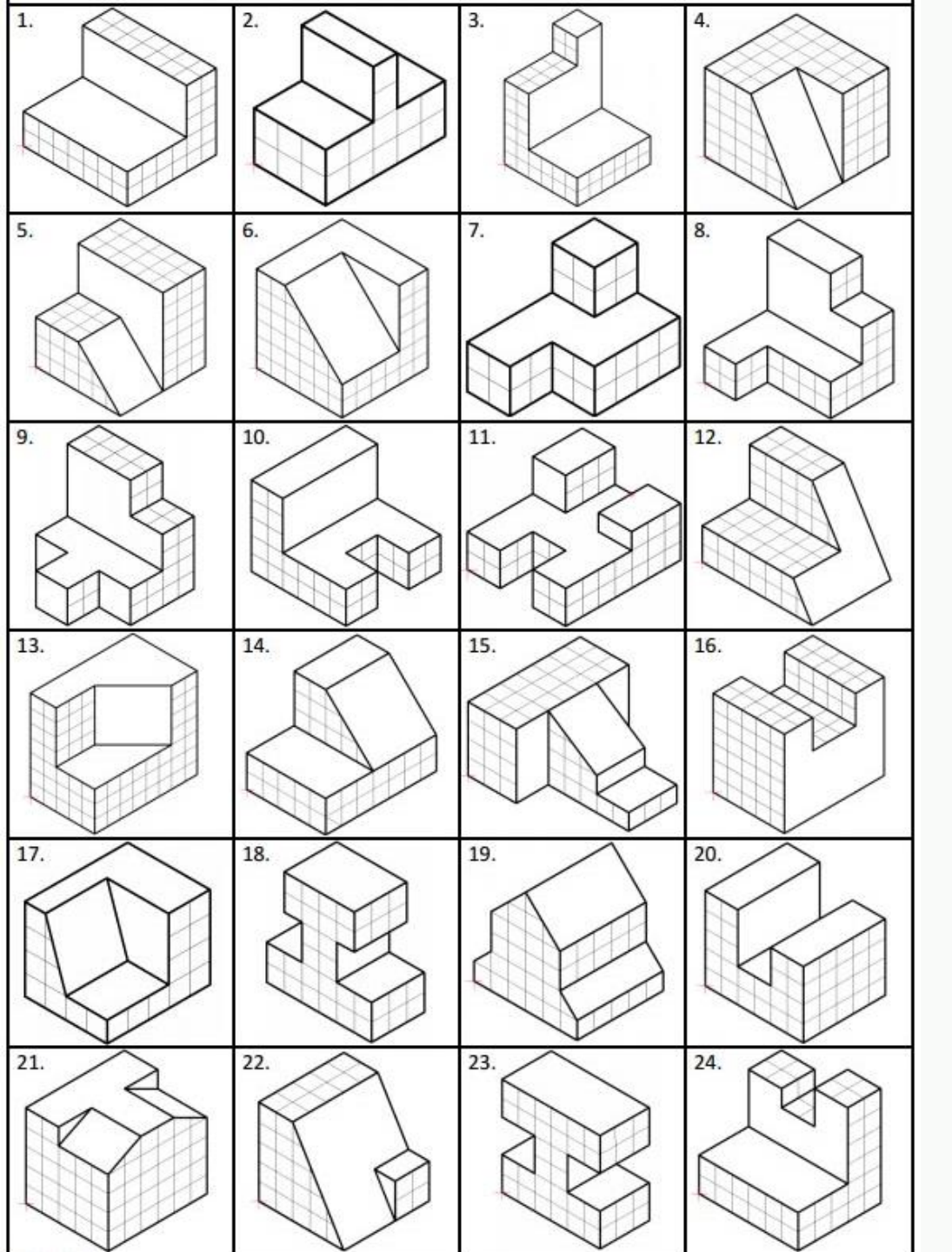

# Вовлечение в мысленное моделирование

Словесное описание части модели

Группировка моделей по общим признакам

Моделирование изменений модели

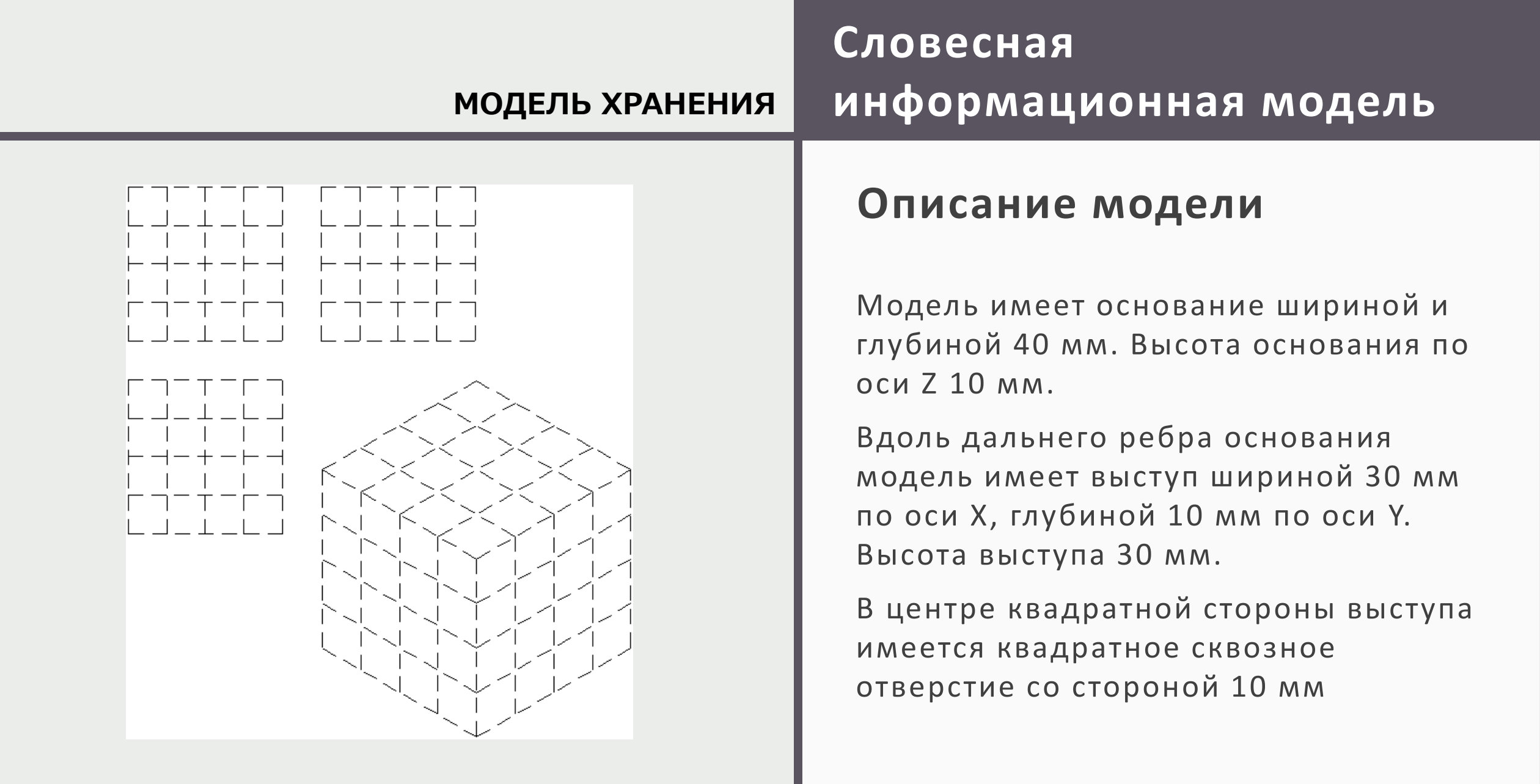

# Итоговые советы и рекомендации

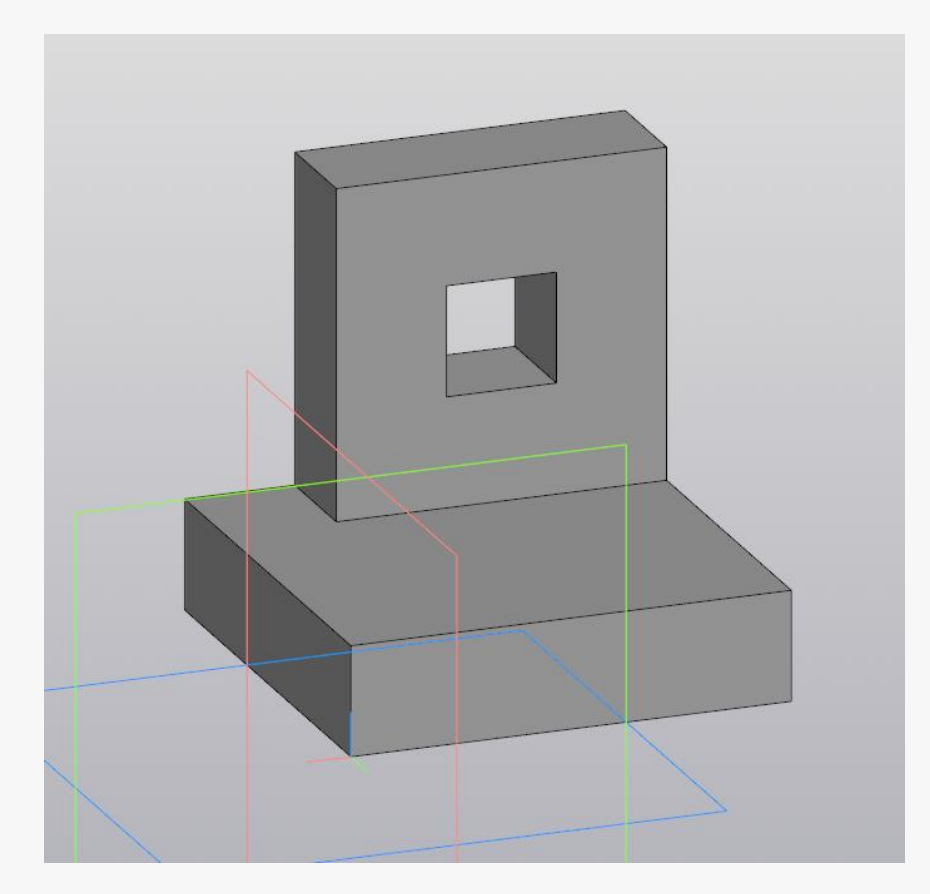

Сначала тренироваться понимать, потом начинать моделировать

Первое задание должно описывать модель, состоящую из простых геометрических тел

Для правильного понимания нужно установить единый язык общения: названия осей, координат, тел и т.д.

# Моделирование – шаг к воплощению задуманного

Моделирование со сменой информационной модели шаг к созданию уникального проекта

ПМОФ 2025 Инженеры будущего: горизонты возможностей Материализовать мечту, о которой рассказал!

#### ИНЖЕНЕРЫ БУДУЩЕГО: ГОРИЗОНТЫ ВОЗМОЖНОСТЕЙ

15 ЛЕТ ВМЕСТЕ

Петербургский международный образовательный форум

St. Petersburg International Educational Forum

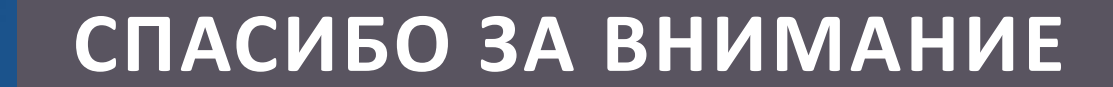

СЕКЦИЯ: «РОБОТОТЕХНИКА, 3D-МОДЕЛИРОВАНИЕ И ПРОТОТИПИРОВАНИЕ»

МАСТЕР-КЛАСС «МОДЕЛИРОВАНИЕ В КОМПАС 3D ПО ТЕКСТОВОМУ ОПИСАНИЮ. ПОСЛЕДОВАТЕЛЬНОСТЬ РАБОТЫ С ЦИФРОВОЙ МОДЕЛЬЮ»

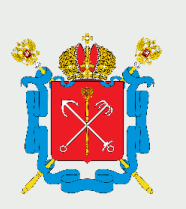

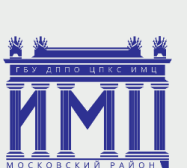

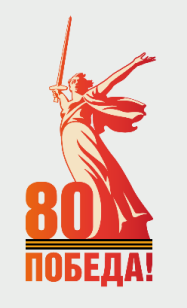

ПМОФ 2025 Инженеры будущего: горизонты возможностей

#### Печерина Светлана Владимировна

Учитель, ГБОУ гимназия № 524 Московского района Санкт-Петербурга

pecherinacv@mail.ru

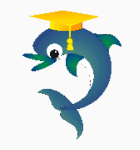